# OCLC First Search

# FIRSTSEARCH

OCLC First Search เป็นฐานข้อมูลบรรณานุกรมพร้อมบทคัดย่อที่สถาบันวิทยบริการ จุฬาลงกรณ์มหาวิทยาลัยจัดซื้อ แบบ Base Package รวมทั้งสิ้น 10 ฐานข้อมูล ผู้สนใจเข้าใช้ได้พร้อมกันครั้งละ 2 หน้าจอ โดยแต่ละหน้าจอสามารถเลือก ใช้ฐานข้อมูลได้ 3 ฐานข้อมูลพร้อมกัน

# นิยามฐานข้อมูล

- 1. ArticleFirst บทความจากวารสารที่กลุ่มห้องสมุด OCLC บอกรับ ประมาณ 12,000 ชื่อเรื่อง ตั้งแต่ปี ค.ศ. 1990
- ECO บทความจากวารสารวิชาการหลากหลายสาขา ประมาณ 4,000 ชื่อเรื่อง ตั้งแต่ปี ค.ศ. 1995
- 3. ERIC บทความจากวารสารและสิ่งพิมพ์ด้านการศึกษา มากกว่า 2,000 รายการ ตั้งแต่ปี ค.ศ. 1966
- GPO สิ่งพิมพ์รัฐบาลสหรัฐอเมริกา กว่า 522,000 ราย การตั้งแต่ปี ค.ศ. 1976
- 5. MEDLINE บทความจากวารสารทางการแพทย์และ สาขาที่เกี่ยวข้องกว่า 9,580 ชื่อเรื่อง ตั้งแต่ปี ค.ศ. 1965
- 6. PapersFirst รายชื่อบทความที่น้ำเสนอในการประชุม
  วิชาการต่าง ๆ กว่า 4 ล้านรายการ ตั้งแต่ปี ค.ศ. 1993
- Proceedings รายชื่อรายงานการประชุม ที่จัดทำใน การประชุมวิชาการต่าง ๆ กว่า 135,00 รายการ ตั้งแต่ ปี ค.ศ. 1993
- 8. UnionLists รายชื่อวารสารที่กลุ่มห้องสมุด OCLC
  บอกรับ ประมาณ 8 ล้านรายการ
- 9. WorldAlmanac ข้อมูลอ้างอิงเบื้องต้นจาก Encyclopedia และ World Almanac สำหรับผู้สนใจ ทั่วไป ย้อนหลังไปถึงปี ค.ศ. 1998
- 10.WorldCat รายชื่อสิ่งพิมพ์และสื่อโสต ที่มีให้บริการใน ห้องสมุดกลุ่ม OCLC กว่า 48 ล้านรายการ ตั้งแต่ปี ค.ศ. 1971

# การเข้าใช้

- เข้าใช้ได้ที่ CU Reference Databases
- เลือกคลิกชื่อฐานข้อมูลที่ต้องการ

# เมนูบาร์ของ OCLC FirstSearch

Databases List All List by Topic Suggest Best Searching Basic Advanced Expert Results List of Records Detailed Records Marked Records Previous Searches

ด้านซ้ายของจอภาพ จะมีเมนูบาร์ อำนวยความสะดวกในการเลือกหรือ ย้อนกลับ

- ฐานข้อมูล (Databases)
- หน้าจอค้นข้อมูล(Searching)
- เลือกดูผลการค้น (Results)
- ออกจากฐานข้อมูล (Exit)

# **การค้นข้อมูล** หน้าจอค้นข้อมูลที่ควรใช้มี 2 แบบ คือ

1. หน้าจอ Basic Search ดังภาพ

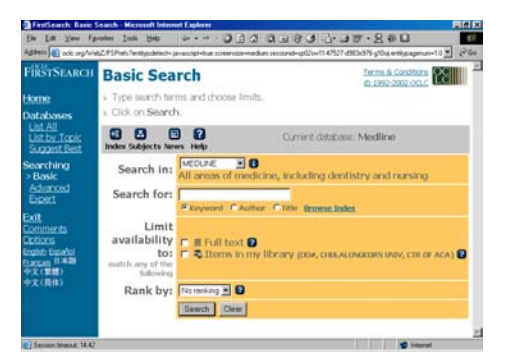

วิธีค้นข้อมูล Basic Search

- พิมพ์คำค้นในกรอบ Search for:
- คลิกเลือกประเภทคำค้น เช่น Keyword, Author, Title
- คลิก Search
- 2. หน้าจอ Advanced Search ดังภาพ

| Agaett (2) pagenane+                                                                                                    | advanced stepname-searche | age millysearchpage-advanced as                   | sionid-sp02sw11-47527-d9                        | 03x976-g10si; entitypagenum=2:0 💌                        | 26 |
|----------------------------------------------------------------------------------------------------|---------------------------|---------------------------------------------------|-------------------------------------------------|----------------------------------------------------------|----|
| FIRSTSEARCH                                                                                                    | Advanced                  | Search                                            |                                                 | Terms & Conditions                                       |    |
| Home                                                                                                    | ». Type search ter        | ms and choose limits.                             |                                                 |                                                          |    |
| Databases                                                                                                    | » Click on Search.        |                                                   |                                                 |                                                          |    |
| List All<br>List by Topic<br>Suggest Best                                                                                                    | Subjects News He          | Cun                                               | rent database: Ma                               | dline                                                    |    |
| Searching                                                                                                    |                           | Search Clear                                      |                                                 |                                                          |    |
| Sasis<br>> Advanced<br>Event                                                                                                    | Search in:                |                                                   | Including doubt                                 | ates and surplus                                         |    |
| Managements -                                                                                                    |                           | THE CALCULATION OF THE CALCULATION                | , mentaning case                                | COLD & CRIMATING SHIPL                                   |    |
| Exit                                                                                                    | Search for:               | ſ                                                 | Keyword                                         | . 0                                                      |    |
| Exit<br>Comments<br>Options                                                                                                    | Search for:               | [                                                 | Keyword<br>Keyword                              |                                                          |    |
| Exit<br>Comments<br>Options<br>English Español<br>English Español                                                                                                    | Search for:               | [<br>[                                            | Keyword<br>Keyword                              |                                                          |    |
| Exit<br>Comments<br>Options<br>English Español<br>English Español<br>Process<br>Process | Search for:               | <br> <br>Vear<br>Abstract Indicator               | Keyword<br>Keyword<br>Keyword<br>Keyword<br>(fe | = 0<br>= 0<br>= 0<br>= 0                                 |    |
| Exit<br>Comments<br>Options<br>Exits Exats<br>Exits Exats<br>PX(100)<br>PX(100)                                                                                                    | Search for:               | Year<br>Abstract Indicator<br>Article Type Phrase | Keyword<br>Keyword<br>Keyword<br>No Limt        | T C<br>T C<br>T C<br>T C<br>T C<br>T<br>T<br>T<br>T<br>T |    |

วิธีค้นข้อมูล Advanced Search

- พิมพ์คำค้นในกรอบ Search for:
- คลิกลูกศรหัวลงในกรอบ Keyword เพื่อเลือกประเภท คำค้น เช่น Keyword, Author, Title
- คลิกเลือกตัวเชื่อมคำค้น เช่น and, or , not กรณีที่
  พิมพ์คำค้นในกรอบรับคำค้นบรรทัดที่ 2 หรือ 3
- เลือกกำหนดผลการค้นจาก Limit to: และ Limit availibility to :
- คลิก Search

**รูปแบบคำค้นที่ใช้ได้** รูปแบบคำที่ใช้พิมพ์ในกรอบ Search for: ได้ มีดังนี้

- คำเดียว เช่น education, medicine, patent
- กลุ่มคำ เช่น 'primary school, diet therapy
- ชื่อคน ใช้ Last name ตามด้วยอักษรย่อชื่อต้น และ ชื่อกลาง เช่น Thisyakorn U, Kool JL
- การละคำ เช่น compute\*, wom?n
- การเชื่อมคำค้น เช่น toy\* and child\*, diet or exercise, patent not software

#### การแสดงผลการค้น

#### มี 2 ระดับคือ

 List of Records เป็นการแสดงผลการค้นอย่างย่อ ประกอบด้วย ชื่อบทความ ชื่อผู้แต่ง ชื่อสิ่งพิมพ์ดังภาพ

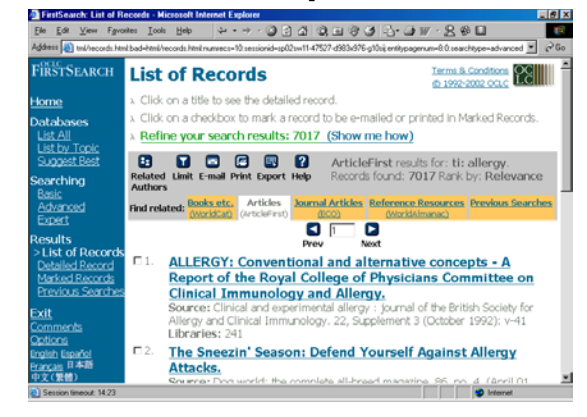

2. Detailed Record จากหน้าจอ List of Records หาก คลิกที่ชื่อบทความ หรือคลิกกรอบสี่เหลี่ยมหน้ารายการที่ ต้องการแล้วคลิก Detailed Record จะพบหน้าจอ Detailed Record ซึ่งจะให้รายละเอียดเพิ่มเติม เช่น

# บทคัดย่อ สังกัดของผู้แต่ง หัวเรื่อง เป็นต้น ดังภาพ

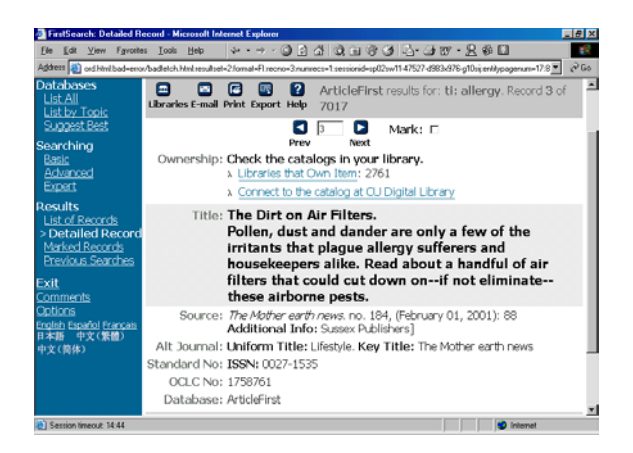

ที่หน้าจอ List of Records และ Detailed Record ท่าน สามารถ

- เลือกผลการค้นที่ต้องการโดยคลิกที่ กรอบสี่เหลี่ยม หน้าชื่อบทความ หรือ กรอบสี่เหลี่ยมหน้าข้อความ Mark:
- ถ้าต้องการดูเฉพาะข้อมูลที่เลือกไว้แล้วให้คลิกที่
  Marked Records จากเมนูด้านขวามือ
  นอกจากนี้ยังสามารถคลิกไอคอนที่เมนูดังภาพ เพื่อ

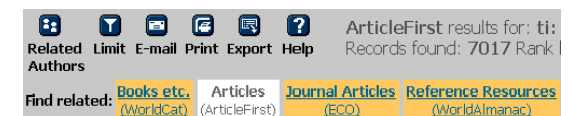

- Limits ผลการค้นให้ลดลงด้วย ปีพิมพ์ ชื่อผู้แต่ง
- เลือกดูผลการค้นจากฐานข้อมูลอื่น เช่น WorldCat, ArticleFirst, ECO, WorldAlmanac

#### การ Print, Save, E-mail, Export ผลการค้น

สามารถทำได้ที่หน้าจอ List of Records , Detailed Record และ Marked Records โดยคลิกไอคอนที่ ต้องการ

#### การออกจากระบบ

ทุกครั้งที่เลิกใช้ฐานข้อมูลกรุณาคลิกข้อความ Exit ที่เมนู ด้านขวามือ

> จัดทำโดย ปรียาพร ฤกษ์พินัย สถาบันวิทยบริการ จุฬาลงกรณ์มหาวิทยาลัย (ฉบับพิมพ์ครั้งที่ 2) ธันวาคม 2545